# FUjitsu

## ScanSnap N1800 網路掃描器

## Google 文件 Add-in 使用指南

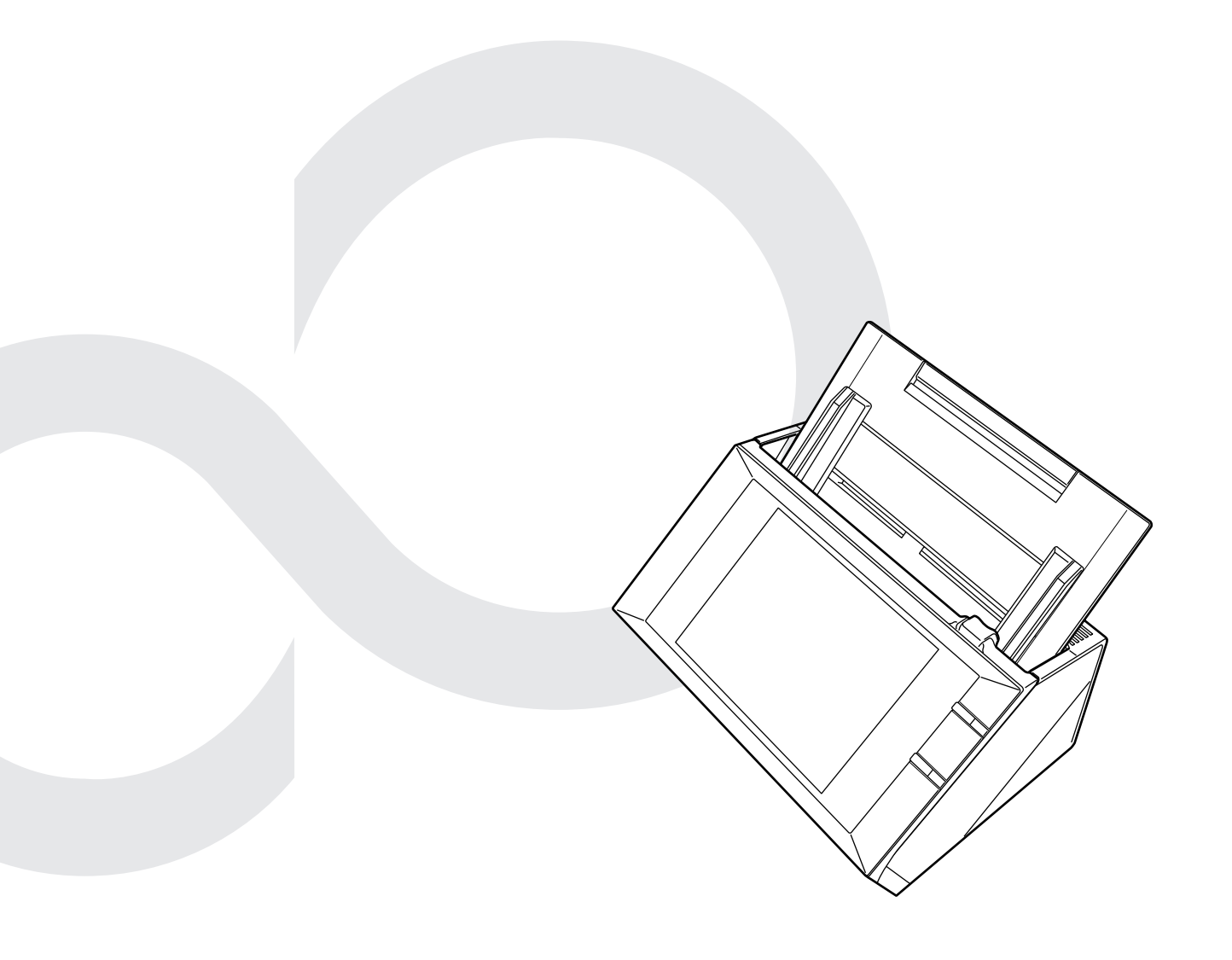

目錄

| 引 |   | •• | • • • • |                         |
|---|---|----|---------|-------------------------|
|   |   |    |         | 關於本手冊4                  |
|   |   |    |         | 開啓說明5                   |
| 第 | 1 | 章  | 梎       | 瑶要6                     |
|   |   |    | 1.1     | 「Google 文件 Add-in」模組特性7 |
|   |   |    | 1.2     | 系統需求8                   |
| 第 | 2 | 章  | 结       | 张 / 移除 10               |
|   |   |    | 2.1     | 安裝「Google 文件 Add-in」 11 |
|   |   |    | 2.2     | 移除「Google 文件 Add-in」13  |
| 第 | 3 | 章  |         | ·般使用者操作14               |
|   |   |    | 3.1     | 將掃描資料儲存到「Google 文件」 15  |

引言

感謝您使用「Google 文件 Add-in」。 本手冊為管理員和一般使用者提供有關「Google 文件 Add-in」的概要說明,以及安裝、移除和操 作的指示。 希望此使用手冊在利用「Google 文件 Add-in」時,能為您提供實用的資訊。

#### 商標

Google 和 Google 文件是 Google Inc. 之商標或註冊商標。 ScanSnap 和 ScanSnap 標誌是 PFU LIMITED 在日本之商標或註冊商標。

#### 製造商

PFU LIMITED

International Sales Dept., Imaging Business Division, Products Group Solid Square East Tower, 580 Horikawa-cho, Saiwai-ku, Kawasaki-shi Kanagawa 212-8563, Japan 電話: (81-44) 540-4538

© PFU LIMITED 2011

#### ■ 關於本手冊

#### 本手冊使用的標誌

本手冊使用以下標誌。

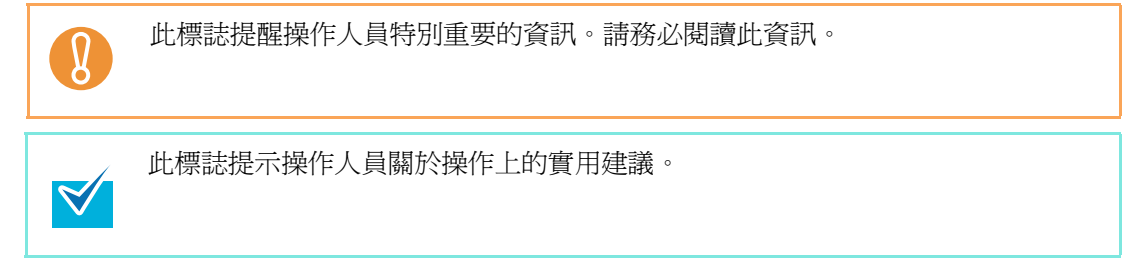

| Admin | 此標誌用來表示管理員操作的相關資訊。<br>以下標誌表示各種操作方式:           |
|-------|-----------------------------------------------|
|       | Touch     Panel                               |
|       | 管理員透過 LCD 觸控螢幕操作。                             |
|       | AdminTool                                     |
|       | 管理員透過網路介面使用 Network Scanner Admin Tool 操作。    |
|       | Central Admin<br>Console                      |
|       | 管理員透過網路介面使用 Scanner Central Admin Console 操作。 |
| User  | 此標誌用來表示一般使用者操作的相關資訊。                          |

#### 本手冊中的畫面圖例

爲求提升產品品質,本手冊中的畫面圖例若有更改,恕不另行通知。 根據操作方式而異,實際視窗與操作方法可能有所不同。 如果實際畫面與本使用手冊中的畫面圖例有所不同,請按照實際的顯示畫面操作。

#### 本手冊使用的縮寫名稱

本手冊使用的縮寫名稱如下:

| 縮寫名稱                  | 名稱                            |
|-----------------------|-------------------------------|
| Google 文件             | Google 文件™                    |
| Admin Tool            | Network Scanner Admin Tool    |
| Central Admin Console | Scanner Central Admin Console |
| 掃描器                   | ScanSnap N1800                |

#### ■ 開啓說明

如果操作期間顯示的視窗或對話方塊中可以使用 [說明] 按鈕,按下即可開啓「說明」。「說明」就畫面項目和針對訊息應採取措施提供相關資訊。

在觸控螢幕上,「說明」按鈕顯示為

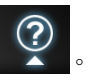

## 第1章

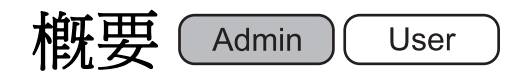

本章就「Google 文件 Add-in」提供概要說明。

| 1.1 | 「Google | 文件 | Add-in」 | 模組特性 | ••••      | ••••    | <br>•••• | •••   | ••• | •••• | ••• | •••   | ••• | •••   | 7 |
|-----|---------|----|---------|------|-----------|---------|----------|-------|-----|------|-----|-------|-----|-------|---|
| 1.2 | 系統需求    |    |         |      | • • • • • | • • • • | <br>     | • • • |     |      | ••• | • • • | ••• | • • • | 8 |

### 1.1 「Google 文件 Add-in」 模組特性

「Google 文件 Add-in」是可以將掃描資料儲存至「Google 文件」的應用程式。 將掃描資料儲存至「Google 文件」能夠讓使用者透過網頁瀏覽器登入「Google 文件」, 並隨時隨地檢視掃描資料。

關於如何安裝和移除「Google 文件 Add-in」的詳細資訊,請參閱 〈第 2 章 安裝 / 移除 〉 (第 10 頁)。

對於「Google 文件 Add-in」,以下為使用者資訊。

- 在 [Google 文件™ 認證 ] 視窗中用於認證的電子郵件地址和密碼
- 帳戶清單 (最多 5 個電子郵件地址)
- 作爲儲存掃描資料目的地的文件集
- 掃描設定
- 設定是否記憶密碼

備份及還原掃描器使用者資訊時,也會備份及還原此資訊。

關於如何備份或還原使用者資訊的詳細資訊,請參閱《ScanSnap N1800 操作指南》。

### 1.2 系統需求

在以下是「Google 文件 Add-in」的執行條件:

| 掃描器            | 系統版本                       |
|----------------|----------------------------|
| ScanSnap N1800 | ss001 01.01.01.0046 或更新的版本 |

必需能連上網際網路才能儲存到「Google 文件」。 必須先建立 Google 帳戶。

## 第2章

## 安裝 / 移除 Admin

本章說明如何安裝和移除「Google 文件 Add-in」。 關於 ScanSnap N1800 操作的詳細資訊,請參閱掃描器機型的《操作指南》。

| 2.1 | 安裝 | 「Google | 文件 | Add-in」 | • • • • • | • • • • | ••• | ••• | ••  | ••• | •• | ••• | ••  | ••• | •• | •• | •• | ••  | ••• | ••• | • • | 11 |
|-----|----|---------|----|---------|-----------|---------|-----|-----|-----|-----|----|-----|-----|-----|----|----|----|-----|-----|-----|-----|----|
| 2.2 | 移除 | 「Goog1e | 文件 | Add-in」 |           |         |     |     | ••• |     | •• |     | ••• |     |    |    |    | ••• |     |     | •   | 13 |

#### 2.1 安裝「Google 文件 Add-in」 AdminTool Central Admin Console

在 [Add-in 軟體] 視窗中選擇「NetScanner\_ScanToGoogleDocs\_1.1.1」,然後按一下 [安裝] 按鈕即可安裝「Google 文件 Add-in」。

安裝檔案名稱中的「1.1.1」表示版本。 當提供新的「Google 文件 Add-in」模組檔案時,可能會改變版本。

|                            | 未安装                   |
|----------------------------|-----------------------|
| ▶狀態詳細資訊                    |                       |
| ▶ 資料管理                     |                       |
| ▼維護                        |                       |
| ▶ 史新<br>Nadd=in 軟體         |                       |
| <ul> <li>▶ 技術支援</li> </ul> |                       |
| ▶ 警示通知                     |                       |
|                            |                       |
|                            |                       |
|                            |                       |
|                            |                       |
|                            |                       |
|                            |                       |
|                            |                       |
|                            |                       |
|                            |                       |
|                            |                       |
|                            | 指定安女袋的 Add-in。        |
|                            | 瀏覽                    |
|                            |                       |
|                            |                       |
|                            | 指定 Add-in 設定檔。        |
|                            | 指定 Add-in 設定檔。<br>》「例 |
|                            | 指定 Add-in 設定檔。<br>演覧。 |

安裝「Google 文件 Add-in」後,「ScanToGoogleDocs」會顯示於清單中。

|                       | 安裝/移除 Add-in          |            |        |   |
|-----------------------|-----------------------|------------|--------|---|
| ▶ 糸統設定<br>▶ 網路設定      |                       |            |        |   |
| ▼監視和管理                | Add-in                | 版木         | 顯示榮暮键般 |   |
| ▶ 狀態詳細資訊<br>▶ 変料節理    |                       | 10,4       |        |   |
| ▼維護                   | ScanToGoogleDocs      | 1.1.3      | 啟用     |   |
| ▶ 更新                  |                       |            |        | / |
| ▶ Add-in 軟體<br>▶ 技術支援 |                       |            |        |   |
| ▶ 警示通知                |                       |            |        |   |
|                       |                       |            |        |   |
|                       |                       |            |        |   |
|                       |                       |            |        |   |
|                       |                       |            |        |   |
|                       |                       |            |        |   |
|                       |                       |            |        |   |
|                       | 移除安裝 全部移              | <u>除</u>   |        |   |
|                       | 10100000 - HP10       |            |        |   |
|                       | 指定要安裝的 Add-in。        |            | 安裝     |   |
|                       |                       | 瀏覽         |        |   |
|                       | ,                     |            | _      |   |
|                       | 指定 Add-in 設定檔。        |            | 上傳     |   |
|                       |                       | 瀏覽         |        |   |
|                       | 顯示螢墓鍵般                | ● 啟用       | 高田 設定  |   |
|                       | weeks and the section | ⊕ #K/1) UI |        |   |
|                       |                       |            |        |   |
|                       |                       |            |        |   |

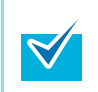

不需指定 Add-in 設定檔案或是否顯示鍵盤。 無論 [顯示螢幕鍵盤] 設定為何,也可以顯示鍵盤。

在一般使用者的 [主功能表]和 [工作功能表] 視窗中,出現 [Scan to Google 文件™] 按鈕。

例如:在[主功能表] 視窗上,會顯示如下按鈕。

| 主功能表                |         |                |         |
|---------------------|---------|----------------|---------|
|                     | 11 維護   | ■ 耗材使用狀態       | ■ 使用者記錄 |
| ▶ 電子郵件              |         | 画 傳真           |         |
| 🚔 列印                |         | ▲ 儲存           |         |
| G Scan to SharePoin | nt (G s | Scan to Google | 文件™     |
| □ 登出                |         |                |         |

## 2.2 移除「Google 文件 Add-in」 AdminTool Central Admin

在 [Add-in 軟體] 視窗中選擇「ScanToGoogleDocs」,然後按一下 [移除安裝] 按鈕即 可移除「Google 文件 Add-in」。

|               | 安裝/移除 Add-in     |           |        |   |
|---------------|------------------|-----------|--------|---|
| ▶ 系統設定 ▶ 網路設定 |                  |           |        |   |
| ▼監視和管理        | Add-in           | 55 木      | 騎一禁草鍵般 |   |
| ▶狀態詳細資訊       | Aug III          | /成本       | 調小風音姓曲 |   |
| ▶員科管理<br>▼維護  | ScanToGoogleDocs | 1. 1. 3   | 啟用     |   |
| ▶ 更新          |                  |           |        | / |
| ▶ Add-in 軟體   |                  |           |        |   |
| ▶ 整示通知        |                  |           |        |   |
|               |                  |           |        |   |
|               |                  |           |        |   |
|               |                  |           |        |   |
|               |                  |           |        |   |
|               |                  |           |        |   |
|               |                  |           |        |   |
|               | 移除安裝 全部移         | <u>除</u>  |        |   |
|               |                  |           |        |   |
|               | 指定要安裝的 Add-in。   |           | 安裝     |   |
|               |                  | 瀏覽        |        |   |
|               |                  |           |        |   |
|               | 指定 Add-in 設定檔。   |           | 上傳     |   |
|               |                  | 瀏覽        |        |   |
|               | 顯示螢幕鍵盤           | ◎ 啟用   ○1 | 亭用 設定  |   |
|               |                  |           |        |   |
|               |                  |           |        |   |
|               |                  |           |        |   |

移除「Google 文件 Add-in」後,「ScanToGoogleDocs」會從清單中刪除。 不會刪除「Google 文件 Add-in」的使用者資訊。

## 第3章

## 一般使用者操作 [User]

本章說明安裝「Google 文件 Add-in」後的一般使用者操作。 關於 ScanSnap N1800 操作的詳細資訊,請參閱掃描器機型的《操作指南》。

3.1 將掃描資料儲存到「Google 文件」..... 15

### 3.1 將掃描資料儲存到「Google 文件」

將掃描資料儲存到「Google 文件」。

**1.** 在 [主功能表] 或 [工作功能表] 視窗中,按下 [Scan to Google 文件<sup>™</sup>] 按 鈕。

| 主功能表               |       |                |       |
|--------------------|-------|----------------|-------|
|                    | 11 維護 | ➡ 耗材使用狀態       | 使用者記錄 |
| ▶ 電子郵件             |       | ■ 傳真           |       |
| 🚍 列印               |       | ▲ 儲存           |       |
| Scan to SharePoint | nt C  | Scan to Google | 文件™   |
| □ 登出               |       |                |       |

➡ 出現 [Google 文件™ 認證 ] 視窗。

符合以下條件時,會使用先前使用過的 Google 帳戶執行 Google 認證並出現 [Scan to Google 文件™] 視窗。

- 若先前登入的帳戶並非訪客帳戶
- 若已設定記憶密碼

2. 輸入登入「Google 文件」的電子郵件地址(使用者名稱)和密碼,然後選擇 是否要記憶密碼。

| Google 文件 <sup>™</sup> 認證 |                |                             |                           |                   |        |         |     |
|---------------------------|----------------|-----------------------------|---------------------------|-------------------|--------|---------|-----|
|                           |                | 電子郵件地址                      | (使用者名稱                    | 1)                |        |         |     |
|                           |                | 密碼                          |                           |                   | Ĩ      |         |     |
|                           |                | ***<br>記住密碼?<br>◆ 啟用        |                           |                   |        |         |     |
|                           |                |                             |                           |                   |        |         |     |
| Į.                        | 又消             |                             |                           |                   |        | 確定      |     |
| ▼<br>置                    | 「之前登)<br>「擇先前使 | 入過「Google<br>使用過的電子郵<br>帳戶清 | 文件」,可以打<br>《件地址( 使用<br>5單 | 安下 💽 顯規<br>月者名稱)。 | 示 [ 帳戶 | 清單 ] 視窗 | ,然後 |
|                           |                |                             |                           |                   |        |         |     |
|                           |                |                             |                           |                   | 關閉     |         |     |

#### 3. 按下 [確定] 按鈕。

➡ 出現 [Scan to Google 文件™] 視窗。

| Scan to G                 | oogle 文件™                      |        |
|---------------------------|--------------------------------|--------|
|                           | 電子郵件地址(使用者名稱)                  |        |
|                           | 儲存到                            |        |
|                           | 首頁                             |        |
|                           | 檔名                             |        |
|                           | 年05月30日13時24分50秒               |        |
|                           |                                |        |
| 取消                        | 掃描設定 ✿ 預設值 Scan<br>Viewer ◆ 啟用 | ◇ 掃描   |
| 若要變更打<br>《ScanSna<br>注意:掃 | 掃描設定,按下                        | 資訊,請參閱 |

### 4. 按下 🗾 開啓 [儲存到]。

➡ 出現 [儲存到] 視窗。

| 儲存到 |             |    |    |
|-----|-------------|----|----|
|     | 選擇儲存的目的地: ᅌ | 首頁 |    |
|     | 儲存到「首頁      |    | Ø  |
|     |             |    |    |
|     |             |    |    |
|     |             |    |    |
|     |             |    |    |
| L   |             | 1  |    |
|     |             |    |    |
| 取消  |             |    | 確定 |

- 5. 選擇儲存掃描資料的目的地。若要將掃描資料儲存到文件集,請從樹狀目錄選 擇文件集。
- **6.** 按下 [ 確定 ] 按鈕。

➡ 再次出現 [Scan to Google 文件™] 視窗。

7. 在[檔名]中輸入掃描資料要儲存到「Google 文件」的檔名。

| <ul> <li>● 無法使用以下檔案名</li> <li>● CON</li> <li>● PRN</li> <li>● AUX</li> <li>● CLOCK\$</li> <li>● NUL</li> <li>● COM0 - COM9</li> <li>● LPT0 - LPT9</li> <li>● 無法使用以下符號:</li> </ul> | 1稱:                                                                                                   |
|----------------------------------------------------------------------------------------------------|----------------------------------------------------------------------------------------------------|
| \ / * " : <> ?                                                                                                    |                                                                                                    |
| ● 可以按下 [ 檔名 ] 的<br>檔名                                                                                                    | <ul> <li>■ 顯示 [檔名] 視窗,然後選擇預設的檔案名稱格式。</li> <li>         「 ( 値名格式         <ul> <li></li></ul></li></ul> |

- 8. 按下 [掃描] 按鈕。
  - 當 [Scan Viewer] 爲停用時,請按下 [掃描 & 儲存] 按鈕。
    - ➡ 開始掃描。
    - ➡ 掃描或檢視掃描資料後的程序與透過電子郵件傳送掃描資料,或將掃描資料儲存 至資料夾的程序相同。關於詳細資訊,請參閱《ScanSnap N1800 操作指南》。
- 9. 當儲存程序完成時,再次顯示 [主功能表]或 [工作功能表] 視窗。

#### ScanSnap N1800 網路掃描器

Google 文件 Add-in 使用指南

P3PC-3772-01ZTZ0 發行日 2011 年 6 月 發行者 PFU LIMITED

- 本手冊的內容若有變更,恕不另行通知。
- 對於任何因使用本產品所造成之意外或衍生性損害, PFU LIMITED 概不負責,且對第三者的索賠亦不負有任何賠償責任。
- 根據著作權法,禁止複製本手冊全部或部分內容以及掃描器的應用 程式。